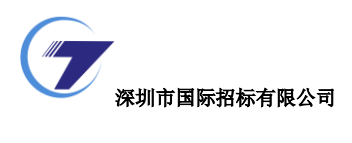

## 深圳招标云

# 操作手册

## 投标人注册篇

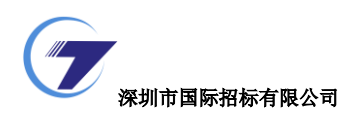

#### 深圳招标云

### 投标人注册指南

▶ 访问入口一:

投标人访问门户地址(<u>http://new.sztc.com</u>),点击【免费注册】按钮,即可进行 用户注册操作,主页面如下图所示:

| <ul> <li></li></ul>                                     | ▼ ♂│ 複素                                                                                                    |                                   | 급 ×<br>6 ☆ @ 🙂 |
|---------------------------------------------------------|----------------------------------------------------------------------------------------------------|-----------------------------------|----------------|
| 深圳市国际招标有限公司<br>Shenzhen International Tendering Co.,Ltd | ♠ 业务公告 ♠ 法规中心 ♠ 关于我们 ♠ 帮助中心                                                                                         | ↑ 招聘信息<br>输入證案信息 Q                | ^              |
|                                                         |                                                                                                    |                                   | 返回<br>旧版       |
| 深圳国际招标有限公司                                              | 公司要闻 招标行业 更多 +                                                                                                    | 回到旧版                              |                |
| 电子招标采购交易平台                                              | <ul> <li>深圳市国际招标有限公司电子招标采购交叉平台切选通如</li> <li>深圳质量创新技术联盟与国际招标公司共同召开新一业质</li> <li>国际招标公司与中央军委委者发展部正式恣雪全军委备采</li> </ul> |                                   | ð              |
| 系统上线通知 >>                                               | <ul> <li>国招公司成功入选"全军装备采购招标代理机构名录"</li> <li>投控公司杨红字副总经理—行到国招公司调研指导工作</li> </ul>                                      | 免费注册                              |                |
| 深圳市国际招标有限公司 电子招标采购交易平台                                  | <ul> <li>         ・</li></ul>                                                                                       | 快速登录 >>     招标代理 译标专家     招标人 投标人 | ⊠<br>6<br>6    |
|                                                         |                                                                                                    |                                   | ₽<br>へ<br>~    |

▶ 访问入口二:

投标人登录系统(<u>http://new.sztc.com/ebidding/login</u>),点击【立即注册】按钮,即可进行用户注册操作,主页面如下图所示:

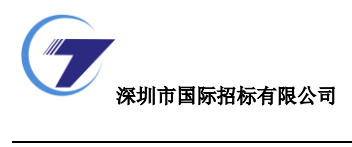

|                               | 🍞 深 国 招           |
|-------------------------------|-------------------|
| SIL                           | ♥ 密码登录 ○ CA登录     |
|                               | 🍰 手机/邮箱/用户名       |
|                               | ● 密码              |
|                               | <b>泰登</b> 明立      |
|                               | 忘记聲码              |
|                               | 没有账号? 立即注册 →      |
| Copyright @ 2012 - 2017 技术支持: | 上海汇招信息技术有限公司(易招标) |

▶ 投标人注册

用户注册页面,可输入用户的基本信息,带"\*"号为必填项,具体如下:

| ア 深圳市目 | 国际招标有限公司       |               |         |            |   |        |
|--------|----------------|---------------|---------|------------|---|--------|
| 1.企业注  | 主册             | 2.完善信息        |         | 3.用户审批     |   | 4.注册成功 |
|        | * 地区           | ○ 境外 🕑 境内     | A       |            |   |        |
|        | * 证件类型         | 💙 统一社会信用代码    | ○ 组织机构  | 时代码证 🗌 自然人 | В |        |
|        | * 企业名称         | 公司名称          |         |            | c |        |
|        | * 统一社会信用代<br>码 | 请输入统一社会信用任    | 代码      |            |   |        |
|        | * 用户名          | 以字母开头, 4-20位号 | 学母或数字   |            |   |        |
|        | * 密码           | 8-20位字母、数字或了  | 下划线中至少3 | 种字符,区分大小写  |   |        |
|        | * 确认密码         | 请再一次输入密码      |         |            |   |        |
|        | * 联系人姓名        | 填写您的真实姓名      |         |            |   |        |
|        | * 联系人手机        | 输入手机号码后, 获取   | 又验证码    |            |   |        |
|        | * 短信验证码        | 请输入手机验证码      |         | 获取短信验证码    |   |        |
|        | * 企业邮箱         | 请输入您的企业邮箱     |         |            |   | _      |
|        |                |               |         |            |   |        |

操作说明:

A:选择境外时,没有 B 证件类型选项, C 处变为企业名称和境外活动证明号;选择境内时,代表此机构是中华人民共和国境内的企业。

B: 证件类型选择统一社会信用代码时,C 处对应显示为企业名称和统一社会信用代码(即企业申请的工商营业执照、组织机构代码证和税务登记证三证合为一证);

证件类型选择"组织机构代码证"时,C处对应显示为企业名称和组织机构 代码;

证件类型选择"自然人"时,C处对应显示为姓名和身份证号码。 C:随 AB 处的选择显示不同字段

基本信息填写完成后,点击下方【立即注册】按钮,完成用户注册,接下来继续 完善信息,如下图所示:

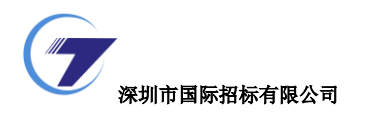

|     | 1.企业注册          |                | 2.完善信息 | 3.用户审批   | t 4                                | 注册成功   |
|-----|-----------------|----------------|--------|----------|------------------------------------|--------|
| 基本  | 信息              |                |        |          |                                    |        |
|     | * 地区            | 🔵 境外 🛛 🕏 境     | 内      |          |                                    |        |
| [   | * 申请类型          | 🕑 投标人 (        | 承租人 D  |          |                                    |        |
|     | * 姓名            | 达达             |        |          |                                    |        |
|     | * 国家/地区         | 中国             | ÷      | * 企业所在地  | \$                                 | Å<br>V |
|     | 注册日期            |                |        | 法定代表人    |                                    |        |
|     | 注册资金            | 人民币▼           | 万元     | * 经济类型   |                                    | ÷      |
|     | 注册地址详情          |                |        |          |                                    |        |
|     | * 企业邮箱          | ser@qq.com     |        | 企业邮编     |                                    |        |
|     | 联系传真            |                |        |          |                                    |        |
|     | 通讯地址            |                |        |          |                                    |        |
|     |                 |                |        |          |                                    |        |
| 证件信 | 言息<br>E         |                |        |          |                                    |        |
|     | * 证件类型          | 自然人            |        |          |                                    |        |
|     | *身份证号码          | 41022318900712 | 28921  | *身份证扫描件  | 上传文件                               |        |
|     |                 |                |        |          | 附件只支持<br>jpg,jpeg,png,gif,bmp,pdf格 | 圥      |
| 经营新 | 范围 F            |                |        |          |                                    |        |
|     | * 行业分类          | ÷              | ÷      |          |                                    |        |
|     | * 经营范围          |                |        |          |                                    |        |
|     |                 |                |        |          |                                    | h      |
| 银行偏 | <sup>言息</sup> G |                |        |          |                                    |        |
| *   | 基本账户开户行         |                |        | * 基本账户账号 |                                    |        |
|     |                 | L /去六//+       |        | 联行县      |                                    |        |

| [票信息 ┃  |                              |               |                  |                       |   |
|---------|------------------------------|---------------|------------------|-----------------------|---|
| * 纳税人类型 | ✔ 一般纳税人                      | ○ 非一般纳税/      | λ.               |                       |   |
| * 开票抬头  |                              |               | * 纳税人识别号         |                       |   |
| * 开票地址  |                              |               | * 开票电话           |                       |   |
| * 开票户行  |                              |               | * 开票户行账号         |                       |   |
| * 纳税人证明 | 上传文件                         |               |                  |                       |   |
|         | 盖有国税局公章,i<br>gif, bmp, pdf格式 | 正明本公司为——<br>; | 股纳税人,并写有本公司名称及纳税 | 人识别号,附件支持jpg,jpeg,png | , |

操作说明:

D: 根据实际情况选择申请类型: 投标人或承租人

E: 证件信息: 根据 B 处选择的不同证件类型填写对应的证件信息

F: 经营范围: 行业分类可以下拉框中选择; 经营范围根据企业实际的经营范围 手动填写。

G: 银行信息: 填写企业基本账户开户的银行及账号。

H: 开票信息: 企业开发票的信息,选择不同的纳税人所需填写的内容会有相应的变化。

I: 保存: 点击【保存】按钮保存已填写的信息。

J: 提交审批: 点击【提交审批】按钮提交已填写的信息,等待平台运营人员审批,审批过程中可以登录系统点击【审批明细】查看审批详情,如下图所示:

| 1. 企业注册 | 2. 完 | 善信息     |                  | 3. 用户审批    |       | 4. 注册成功 |
|---------|------|---------|------------------|------------|-------|---------|
|         |      |         |                  |            |       |         |
|         |      | 注册审批    | 比中,              | 请耐心等待      |       |         |
|         |      | 审批预计为3个 | 工作日,             | 我们将尽快给予答复, | 谢谢配合! |         |
|         |      | 如有疑问可咨询 | 9: 13122<br>退出登录 | 2312233    |       |         |

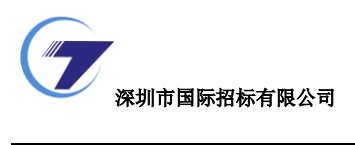

▶ 登录系统

待企业信息审核通过后,投标人/承租人登录系统,即可进行报名,购买标书, 递交投标文件,参与开标等操作。审批通过后页面如下:

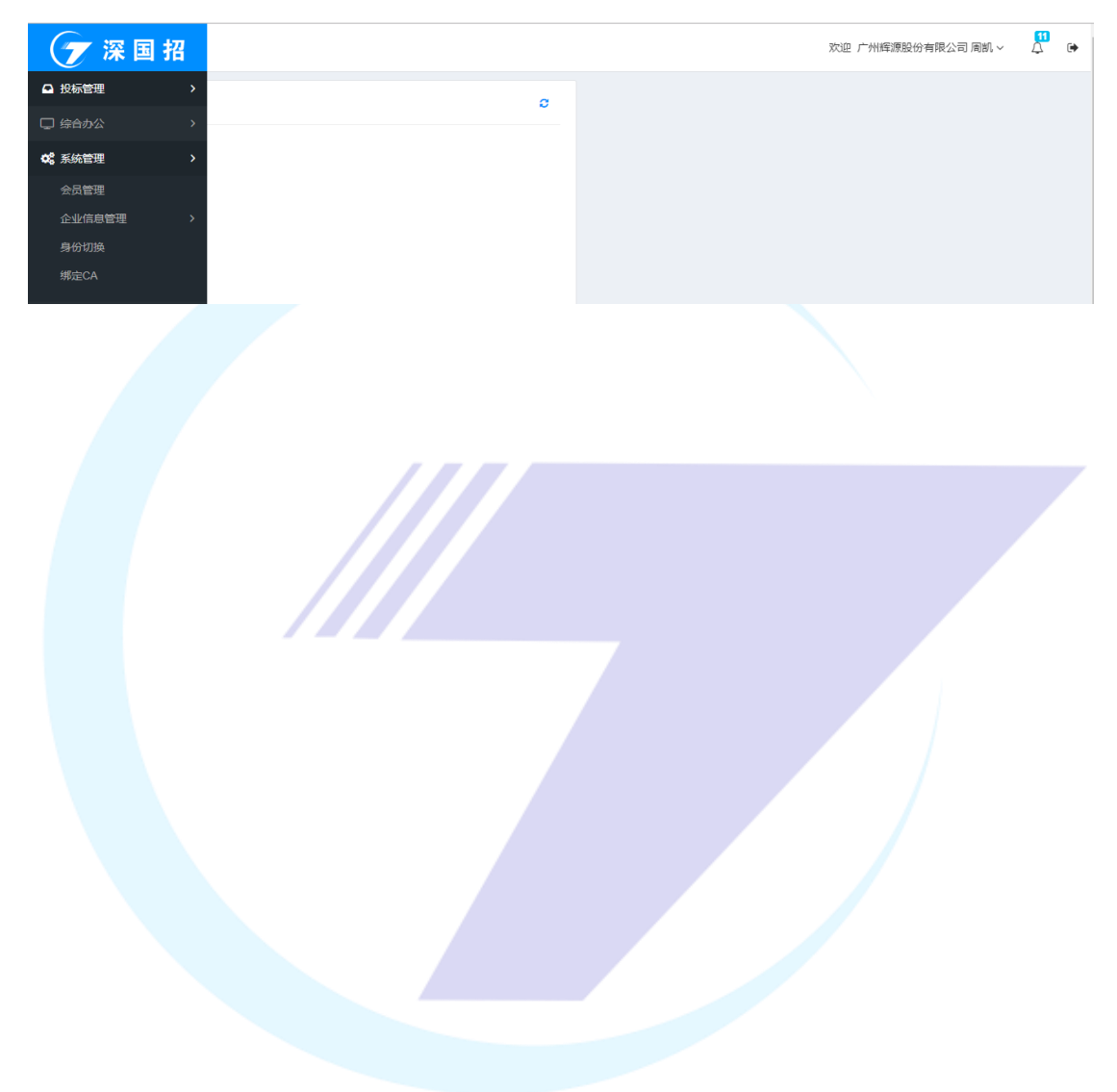